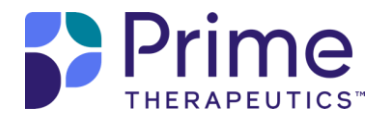

# Arkansas Medicaid Rx Web Claims Submission User Guide

Version 2.0 Updated October 2024

# **Table of Contents**

| 1.0  | Introduction                                                      | 3  |
|------|-------------------------------------------------------------------|----|
| 1.1  | Payer Specification Document                                      | 3  |
| 2.0  | Logging In/Out                                                    | 3  |
| 2.1  | Logging In                                                        | 3  |
| 2.2  | Logging Out of the WCS Tool                                       | 5  |
| 3.0  | Submitting a Claim                                                | 6  |
| 3.1  | Claim Data Entry                                                  | 8  |
| 3.2  | Request Header Segment                                            | 8  |
| 3.3  | Request Transmission Segment                                      | 10 |
| 3.4  | Request Claim Segment                                             | 12 |
| 3.5  | Request Prescriber Segment                                        | 18 |
| 3.6  | Request Coordination of Benefits (COB) Segment                    | 19 |
| 3.7  | Request Drug Utilization Review (DUR) Segment                     | 23 |
| 3.8  | Request Pricing Segment                                           | 26 |
| 3.9  | Request Compound and Compound Ingredient Component Count Segments | 29 |
| 3.10 | O Submitting a Multiple-Claim Transaction                         | 33 |
| 4.0  | Claim Submission Response                                         | 34 |
| 5.0  | Other Claim Functions                                             | 35 |
| 5.1  | Searching for a Claim                                             | 35 |
| 5.2  | Reversing a Claim                                                 | 37 |
| 5.   | .2.1 Reversing a Claim from the Response Window                   | 37 |
| 5.   | .2.2 Reversing a Claim using the Reversal Template                | 38 |
| 5.   | .2.3 Reversing a Claim from the Search Results Selection Window   | 44 |
| 5.3  | Resubmitting a Claim from the Search Results Selection Window     | 45 |
| 6.0  | Acronyms                                                          | 47 |

## **1.0 Introduction**

The Web Claims Submission (WCS) tool allows pharmacy staff members to enter, reverse, and search for claims via the <u>Arkansas Medicaid Rx Web Portal</u>.

To gain access to the WCS tool, a designated staff member has to complete registration via the User Administration Console (UAC) application (refer to the <u>User Administration Console (UAC) Quick Start</u> <u>Guide</u> for information on UAC registration). After the designated user has successfully registered, they can then set up the remaining staff members and grant them access to the tool.

This Arkansas Medicaid Rx Web Claims Submission User Guide will provide the steps and information necessary to successfully submit, reverse, or search for member pharmacy claims utilizing the WCS tool.

## **1.1 Payer Specification Document**

The NCPDP Payer Specification Sheet outlines the NCPDP data fields, field names, the Arkansas Medicaid Rx accepted NCPDP values, and situational usages of those fields. The NCPDP Payer Specification Sheet is to be used in conjunction with the WCS tool to ensure that all required fields are completed and that all accepted and pertinent values are utilized for successful claim submission and adjudication. The NCPDP Payer Specification Sheet can be found in the Provider Documents section under the Resources tab of the Arkansas Medicaid Rx Web Portal.

# 2.0 Logging In/Out

## 2.1 Logging In

Use the following steps to access the WCS tool.

1. On the <u>Arkansas Medicaid Rx Web Portal</u> home page, click the **Login** button at the top right. See *Figure 2.1-1*.

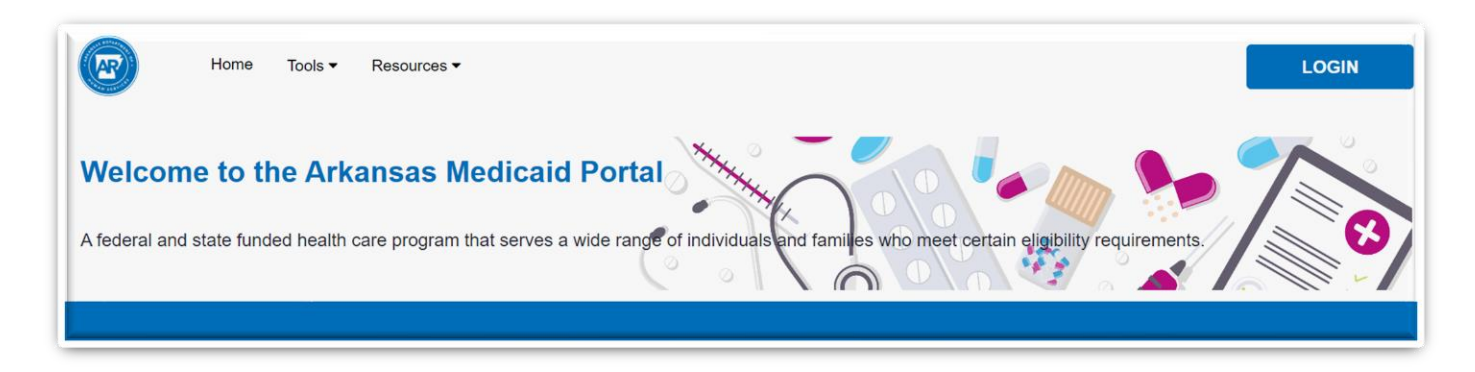

Figure 2.1-1: Accessing the Arkansas Medicaid Rx Web Portal

2. On the Login screen, click on the Provider header and enter the applicable credentials, then click **Login**. See *Figure 2.1-2.* 

| LOGIN TO ARKANSAS MEDICAID |          |  |  |  |
|----------------------------|----------|--|--|--|
| BENEFICIARY                | PROVIDER |  |  |  |
| Email *                    |          |  |  |  |
| Password *                 |          |  |  |  |
| LOGIN                      |          |  |  |  |

Figure 2.1-2: Log In

3. Select your Provider ID from the dropdown list and click the **Submit** button. See *Figure 2.1-3*.

| Welcome,<br>Choose a provider to work on behalf of<br>Provider List<br>Test Pharmacy 1(NPI: 5353535301) |  |
|----------------------------------------------------------------------------------------------------|--|

#### Figure 2.1-3: Provider ID Selection

The Provider IDs available in the Service Provider List are assigned to you by your Delegated Administrator or Local Administrator and are added using the UAC application. Provider IDs cannot be entered manually upon logging in to the Provider Portal or WCS tool. 4. From the Provider Dashboard, click on **Web Claims Submission**. See *Figure 2.1-4*.

| PROVIDER DASHBOARD                                       |                                |                     |                       |
|----------------------------------------------------------|--------------------------------|---------------------|-----------------------|
| Welcome,<br>You are working on behall<br>Test Pharmacy 1 | f of                           | Select NPI          | v                     |
| Account Information                                      | Beneficiary Eligibility Lookup | Forms & Information | Web Claims Submission |

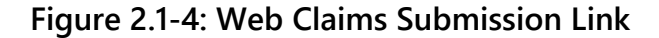

5. After completing the above steps, the user is ready to use the WCS tool for claim submission, reversal, or claim search. Refer to *Section 3.0* and subsequent sections for additional information on these functionalities.

## 2.2 Logging Out of the WCS Tool

To log out of the WCS tool, select the **Padlock** icon at the bottom of the Claim Submission window. Refer to *Figure 2.2-1*.

| PRIME THERAPEUTI   | CS   Claim Submission                                                                  |                                                                                                    |
|--------------------|----------------------------------------------------------------------------------------|----------------------------------------------------------------------------------------------------|
|                    |                                                                                        |                                                                                                    |
| Claim Search   Sea | Claim Data 🔲 Claim Respons                                                             | •                                                                                                    |
|                    | Cardholder ID:<br>Date of Service:                                                     | (format: mmddyyyy                                                                                                    |
|                    |                                                                                        |                                                                                                    |
|                    |                                                                                        | SEARCH Clear                                                                                                    |
| Claim Templates    | Please choose the appropriate ter<br>Templates:                                        | SEARCH         I Clear           uplate to create a new claim submission         indicates required field(s)           Image: MEB_CLAIM_VD.0         Image: MEB_CLAIM_VD.0 |
| Claim Templates    | Please choose the appropriate ter<br>Templates:                                        | SEARCH         I Clear           nplate to create a new claim submission           indicates required field(s)           (WEB_CLAIM_VD.0 )           CONTINUE              |
| Claim Templates    | Please choose the appropriate ter<br>Templates:<br>PEUTICS All Rights Reserved Legal / | SEARCH Clear  Indicates required field(s)  WEB_CLAM_VD.0   CONTINUE  Indicates                                                                                             |

Figure 2.2-1: Logging Out of WCS – Padlock Icon

## 3.0 Submitting a Claim

After successfully logging in to the WCS tool, complete the following steps to submit a claim:

1. On the **Select Provider** tab, choose the appropriate Provider ID from the drop-down list and then choose **SELECT**. See *Figure 3.0-1*.

| PRIME THERAPEUTICS   Claim Submission                                  |
|------------------------------------------------------------------------|
|                                                                        |
|                                                                        |
|                                                                        |
|                                                                        |
| Select Provider                                                        |
| Please select the Provider ID that you will be using to submit claims: |
| None V                                                                 |
| SELECT                                                                 |

Figure 3.0-1: WCS – Select Provider

- 2. The Selection window will appear and give the option to either perform a Claim Search (see <u>Section</u> <u>5.1</u>) or select an applicable Claim Template to submit a claim. See *Figure 3.0-2*.
- 3. You must first choose the appropriate template before you can submit a claim.

| Selection 🖉 Claim Data              | Claim Response                  |                                                                                                    |
|-------------------------------------|---------------------------------|----------------------------------------------------------------------------------------------------|
| Claim Search   Search for adjudical | ted claims.                     |                                                                                                    |
|                                     |                                 |                                                                                                    |
|                                     | Cardholder ID:                  |                                                                                                    |
|                                     | Date of Service:                | (format: mmddyyy                                                                                                    |
|                                     |                                 |                                                                                                    |
|                                     |                                 | SEADCH Close                                                                                                    |
|                                     |                                 | SEARCH Clear                                                                                                    |
| Iaim Templates   Please choose th   | e appropriate temp              | SEARCH   <u>Clear</u>                                                                                                    |
| Claim Templates   Please choose th  | e appropriate temp              | SEARCH   Clear                                                                                                    |
| Claim Templates   Please choose th  | e appropriate temp              | SEARCH   Clear                                                                                                    |
| Claim Templates   Please choose th  | e appropriate temp              | SEARCH     Clear       late to create a new claim submission       indicates required field(s)       SELECT TEMPLATE                                                                 |
| Claim Templates   Please choose th  | e appropriate temp<br>Templates | SEARCH     Clear       late to create a new claim submission       indicates required field(s)       SELECT TEMPLATE       SELECT TEMPLATE                                           |
| Claim Templates   Please choose th  | e appropriate temp<br>Templates | SEARCH     Clear       late to create a new claim submission       indicates required field(s)       SELECT TEMPLATE       SELECT TEMPLATE       WEB_CLAIM_VD.0                      |
| Claim Templates   Please choose th  | e appropriate temp<br>Templates | SEARCH     Clear       late to create a new claim submission       indicates required field(s)       SELECT TEMPLATE       SELECT TEMPLATE       WEB_CLAIM_VD.0       WEB_REBILL_VD0 |

Figure 3.0-2: Selection Window – Claim Templates

4. The available claim template options are WEB\_CLAIM\_VD.0\_TEMPLATE,

WEB\_REBILL\_VD0\_TEMPLATE, or WEB\_REVERSAL\_VD.0\_TEMPLATE. Select the applicable template from the drop-down list (refer to *Figure 3.0-2*) and select **Continue**. The Claim Data Entry window will appear. See *Figure 3.0-3*.

| PRIME THERAPEUTICS   Claim Submission                       | Tuesday   October 01, 2024   01:19 PM |
|-------------------------------------------------------------|---------------------------------------|
|                                                             |                                       |
|                                                             |                                       |
|                                                             |                                       |
|                                                             |                                       |
| Selection Claim Data                                        | Service Provider:                     |
| Claim Data                                                  |                                       |
| Template: WEB CLAIM VD 0 / WEB CLAIM SUBMISSION - R1 CLAIMS |                                       |
|                                                             |                                       |
| Host / Port: Insux-am-hib.insux-test.aws.primecx.net 24604  |                                       |
| Trial Adjudication:                                         |                                       |
|                                                             |                                       |
| SUBMIT CLAIM(S)   New Claim   Clear   Cancel                |                                       |
|                                                             |                                       |
| PEQUEST HEADER                                              |                                       |
| Reduct_neader                                               |                                       |
| REQUEST_HEADER_SEGMENT                                      | Hide 🐻                                |

Figure 3.0-3: Claim Data Entry Window

| <ul> <li>template. Noneditable fields are grayed out</li> <li>Claim Type Cd  </li> <li>O - Pharmacy </li> <li>and cannot be manually populated. Select the Clear hyperlink at the top of the Claim Data Entry window to clear all entered data and start over. Select the Cancel hyperlink at the top of the Claim Data Entry window to return to the Selection window. If you select Back to return to the Claim Submission main window, the system does not apply the changes you made on the window. If the Search button appears directly following a field, you can use it to search and select information to populate field values. If the Calendar button appears next to a date field, you can use the calendar to populate dates. After selecting the Calendar button, select the Month list to choose the month, select the Year list to choose the year, and then select the appropriate day.</li></ul> | The Claim Entry Template times out after 15 minutes of inactivity.<br>The Claim Entry Template has both optional and required fields.<br>Required fields are indicated with an orange dot <a>[</a> in the WCS tool                                                                                                    |
|----------------------------------------------------------------------------------------------------|----------------------------------------------------------------------------------------------------|
| If the Search button appears directly following a field, you can use it to search and select information to populate field values.<br>If the Calendar button appears next to a date field, you can use the calendar to populate dates.<br>After selecting the Calendar button, select the Month list to choose the month, select the Year list to choose the year, and then select the appropriate day.                                                                                                    | template. Noneditable fields are grayed out Claim Type Cd • O - Pharmacy and cannot be manually populated.<br>Select the Clear hyperlink at the top of the Claim Data Entry window to clear all entered data and start over.<br>Select the Cancel hyperlink at the top of the Claim Data Entry window to return to the Selection window.<br>If you select Back to return to the Claim Submission main window, the system does not apply the changes you made on the window. |
| If the Calendar button appears next to a date field, you can use the calendar to populate dates.<br>After selecting the Calendar button, select the Month list to choose the month, select the Year list to choose the year, and then select the appropriate day.                                                                                                    | If the Search button appears directly following a field, you can use it to search and select information to populate field values.                                                                                                    |
|                                                                                                    | If the Calendar button appears next to a date field, you can use the calendar to populate dates.<br>After selecting the Calendar button, select the Month list to choose the month, select the Year list to choose the year, and then select the appropriate day.                                                                                                    |

- 5. Refer to the next sections and subsections for guidance on completing the required fields for successful claim submission utilizing the WCS tool.
- 6. After **all** required and relevant fields have been completed, select the **Submit Claim(s)** button (at the top or bottom of the template screen) to submit the claim(s) for adjudication.

## 3.1 Claim Data Entry

To submit a claim, all required and pertinent fields must be completed. The following section and corresponding subsections provide additional information on the fields, values, and completion instructions for successful claim submission. Red asterisks (\*) denote this is a required field.

| Field              | Description                                                                                                    | Completion Instructions                                                                          |  |  |
|--------------------|----------------------------------------------------------------------------------------------------|--------------------------------------------------------------------------------------------------|--|--|
| Claim Data Segment |                                                                                                    |                                                                                                  |  |  |
| * Template         | <ul> <li>Name of claim submission data entry template.</li> <li>Valid values are:</li> <li>WEB_CLAIM_VD.0_TEMPLATE (B1)</li> <li>WEB_REVERSAL_VD.0_TEMPLATE (B2)</li> <li>WEB_REBILL_VD0_TEMPLATE (B3)</li> </ul> | Select the applicable<br>template based upon the<br>type of claim the provider is<br>submitting. |  |  |
| Host/Port          | Website form that is submitted to the<br>Arkansas Medicaid Rx vendor and the<br>computer connection.                                                                                                    | This field is automatically populated and cannot be manually updated.                            |  |  |

## 3.2 Request Header Segment

The fields included in the Request Header Segment (see *Figure 3.2-1*) align with the NCPDP Designations.

| REQUESI_HEADER                |                                                  |
|-------------------------------|--------------------------------------------------|
| REQUEST_HEADER_SEGMENT        |                                                  |
| REQUEST_HEADER_SEGMENT        |                                                  |
| Bin Number                    | r 🔶 017606                                       |
| Version/Release Number        | • D0 - NCPDP D.0                                 |
| Transaction Code              | ● B1 - Billing ➤                                 |
| Processor Control Number      | P027017606                                       |
| Transaction Count             | t • 1 🗸                                          |
| Service Provider ID Qualifier | r  o  O1 - National Provider Identifier (NPI)  v |
| Service Provider ID           |                                                  |
| Date Filler                   | (format: mmddyyyy)                               |

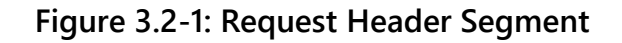

The following table provides field names, descriptions, and completion instructions for the Request Header Segment of the WCS tool. Red asterisks (\*) denote this is a required field.

| Field                                 | Description                                                                                                    | Completion Instructions                                                                             |
|---------------------------------------|----------------------------------------------------------------------------------------------------|----------------------------------------------------------------------------------------------------|
|                                       | Request Header Segment                                                                                                    |                                                                                                    |
| * BIN                                 | This is the card issuer or Bank ID<br>used for network routing.<br>• Arkansas Medicaid Rx BIN: <b>017606</b>                                                                                       | This field is pre-populated.                                                                        |
| * \/                                  |                                                                                                    | This field is not a soulated                                                                        |
| Number                                | NCPDP D.0 Standard                                                                                                    | I his field is pre-populated.                                                                       |
| * Transaction<br>Code                 | This field denotes the type of transaction being submitted (for example, B1 – Billing, B2 – Reversal).                                                                                             | This field is pre-populated<br>based on the template selected<br>and cannot be manually<br>updated. |
| * Processor<br>Control Number         | <ul> <li>The number assigned by the processor.</li> <li>Arkansas Medicaid Rx PCN: P027017606</li> </ul>                                                                                            | This field is pre-populated.                                                                        |
| * Transaction<br>Count                | <ul> <li>The number of transactions in the transmission.</li> <li>Valid values are:</li> <li>One transaction for compound claim.</li> <li>Up to four transactions allowed for B1 or B2.</li> </ul> | Select the applicable<br>transaction count from the<br>drop-down list.                              |
| * Service<br>Provider ID<br>Qualifier | This field is defaulted based on the<br>Service Provider selected upon<br>securely logging in to WCS.                                                                                              | This field is pre-populated and cannot be manually updated.                                         |
| * Service<br>Provider ID              | This field is defaulted based on the<br>Service Provider selected upon<br>securely logging in to WCS.                                                                                              | This field is pre-populated and cannot be manually updated.                                         |
| * Date Filled                         | <ul><li>This field denotes the date of service<br/>(DOS) for the claim being submitted.</li><li>Format: MMDDYYYY</li></ul>                                                                         | Enter the date <i>or</i> use the calendar icon to select the applicable date.                       |

## 3.3 Request Transmission Segment

The fields included in the Request Transmission Segment (see *Figure 3.3-1*) align with the NCPDP Designations.

| REQUEST_TRAM | SMISSION_SEGMENT       |                    |
|--------------|------------------------|--------------------|
| _            | -                      |                    |
| REQUEST_PAT  | IENT_SEGMENT           |                    |
|              | Date of Birth .        | (format: mmddyyyy) |
|              | Sex Code 🧕             | select-one V       |
|              | Patient First Name .   |                    |
|              | Patient Last Name 🧕    |                    |
|              | Pregnancy Indicator    | select-one V       |
|              | Patient Residence      | select-one         |
|              |                        |                    |
|              |                        |                    |
| REQUEST_INS  | URANCE_SEGMENT         |                    |
|              | Cardholder ID Number . |                    |
|              |                        |                    |

Figure 3.3-1: Request Transmission Segment

The following table provides field names, descriptions, and completion instructions for the Request Transmission Segment of the WCS tool. Red asterisks (\*) denote this is a required field.

| Field           | Description                                                        | <b>Completion Instructions</b>                              |
|-----------------|--------------------------------------------------------------------|-------------------------------------------------------------|
|                 | Request Patient Segment                                            |                                                             |
| * Date of Birth | Identifies the member's date of birth (DOB).<br>• Format: MMDDYYYY | Enter or select the member's DOB using the Calendar button. |
| * Sex Code      | Identifies the member's gender.                                    | Select the applicable gender from the drop-down list.       |

| Field                | Description                                                                                                    | Completion Instructions                                                  |
|----------------------|----------------------------------------------------------------------------------------------------|--------------------------------------------------------------------------|
| * Patient First Name | Identifies the member's first name.                                                                                                    | Enter the member's first name.                                           |
| * Patient Last Name  | Identifies the member's last name.                                                                                                    | Enter the member's last name.                                            |
| Pregnancy Indicator  | Identifies the member's pregnancy status.                                                                                                    | Select the applicable<br>Pregnancy Indicator from<br>the drop-down list. |
| Patient Residence    | Accepted values are:<br>• 0 – Not Specified<br>• 1 – Home<br>• 3 – Skilled Nursing Facility<br>• 4 – Assisted Living Facility<br>• 6 – Group Home<br>• 7 – Inpatient<br>Psychiatric Facility<br>• 8 – Psychiatric<br>Facility – Partial<br>Hospitalization<br>• 9 – Intermediate Care<br>Facility/<br>Individuals with Intellectual<br>Disabilities<br>• 10 – Residential<br>Substance Abuse<br>Treatment Facility<br>• 11 – Hospice<br>• 12 – Psychiatric<br>Residential<br>Treatment Facility<br>• 13 – Comprehensive<br>Inpatient<br>Rehabilitation<br>Facility<br>• 14 – Homeless Shelter<br>• 15 – Correctional<br>Institution | Select the applicable<br>Patient Residence from the<br>drop-down list.   |

| Field                     | Description                                                                                                    | Completion Instructions                                           |  |  |
|---------------------------|----------------------------------------------------------------------------------------------------|-------------------------------------------------------------------|--|--|
|                           | Request Insurance Segment                                                                                          |                                                                   |  |  |
| * Cardholder ID Number    | Cardholder ID number                                                                                               | Enter the applicable<br>Cardholder ID number.                     |  |  |
| * Group Number            | ARMEDICAID                                                                                                    | This field is pre-populated.                                      |  |  |
| Request Insurance Segment |                                                                                                    |                                                                   |  |  |
| Relationship Code         | This field identifies the relationship to the Cardholder.<br>This field is defaulted to<br><b>1 – Subscriber</b> . | This field is pre-populated<br>and cannot be manually<br>updated. |  |  |

## 3.4 Request Claim Segment

The fields included in the Request Claim Segment (see *Figure 3.4-1*) align with the NCPDP Designations.

Any time a "Repeating Segment Navigation" is mentioned in the template, there will be an arrow(s) present to move to the next or previous segment.

For example, if more than one Submission Clarification Code (SCC)

is needed on a given claim, use the arrow icon(s) = to move to the next or previous SCC segment(s).

## (Continued on next page)

| EQUEST_CLAIM_SEGMENT                    |                    |
|-----------------------------------------|--------------------|
| Prescription Reference Number Qualifier | 1 - RX Billing 🗸   |
| Prescription Reference Number           |                    |
| Product/Service ID Qualifier            | select-one V       |
| Product/Service ID                      |                    |
| Quantity Dispensed                      | (                  |
| New/Refill Code                         |                    |
| Days Supply                             |                    |
| Compound Code                           | select-one         |
| Dispense As Written                     | select-one         |
| Date Prescription Written               | (format: mmddyyyy) |
| Number Refills Authorized               |                    |
| Prescription Origin Code                | select-one         |
| Quantity Prescribed                     | >                  |
| Other Coverage Code                     | select-one         |
| Scheduled Prescription ID Number        |                    |
| Unit Of Measure                         | select-one 🗸       |
| Level of Service                        | select-one         |
| Prior Authorization Type Code           | select-one         |
| Prior Authorization Number Submitted    |                    |
| Delay Reason Code                       | select-one         |
| Route of Administration                 | select-one         |
| Compound Type                           | select-one         |

Figure 3.4-1: Request Claim Segment

The following table provides field names, descriptions, and completion instructions for the Request Claim Segment of the WCS tool. Red asterisks (\*) denote this is a required field.

| Field                                        | Description                                                                                                    | Completion Instructions                                                            |
|----------------------------------------------|----------------------------------------------------------------------------------------------------|------------------------------------------------------------------------------------|
|                                              | Request Claim Segment                                                                                                    |                                                                                    |
| * Prescription Reference<br>Number Qualifier | The code qualifying the<br>Product/Service ID.                                                                                                    | This field is pre-populated and cannot be manually updated.                        |
| * Prescription Reference<br>Number           | Prescription (Rx) Number<br>assigned by the Service<br>Provider.                                                                                                    | Enter the assigned prescription number.                                            |
| * Product/Service ID<br>Qualifier            | <ul> <li>The code qualifying the Product/Service ID.</li> <li>Accepted values are:</li> <li>00 – Not specified <ul> <li>Must select this value for compound claims.</li> </ul> </li> <li>03 – National Drug Code <ul> <li>This value is used for non-compound claims, medical supplies, and enteral nutrition products.</li> </ul> </li> </ul> | Select the applicable Product/<br>Service ID Qualifier from the<br>drop-down list. |
| * Product/Service ID                         | <ul> <li>ID of the product dispensed.</li> <li>Must be an NDC for<br/>non-compound claims.</li> <li>For compound claims,<br/>enter <b>0</b> in this field.</li> </ul>                                                                                                    | Enter the applicable NDC for the drug/product being dispensed.                     |

**Note:** If the NDC is unknown, a search may be performed using the **Search** button in next to the **Product/Service ID** field. A **Product/Service ID Qualifier** is required before using this function.

| * Quantity Dispensed | Quantity dispensed,<br>expressed in metric decimal<br>units.                                                                   | Enter the quantity of the drug/product dispensed. |
|----------------------|----------------------------------------------------------------------------------------------------|---------------------------------------------------|
| * New/Refill Code    | Code indicating whether<br>prescription dispensed was a<br>new (original) prescription or<br>a refill.<br>Accepted values are: | Enter the applicable fill number.                 |
|                      | <ul> <li>0 – Original/New Fill</li> <li>1-5 – Refill</li> </ul>                                                                |                                                   |

| Field                          | Description                                                                                                    | Completion Instructions                                                                                                    |
|--------------------------------|----------------------------------------------------------------------------------------------------|----------------------------------------------------------------------------------------------------|
| * Days' Supply                 | Number of days the prescription will last.                                                                                                    | Enter the applicable days' supply for the drug/product dispensed.                                                                                             |
| * Compound Code                | Code indicating whether the<br>prescription is a compound.<br>Accepted values are:<br>• 1 – Not a Compound<br>• 2 – Compound                                                                                                    | Select the applicable<br>Compound Code from the<br>drop-down list.                                                                                            |
| * Dispense as Written          | Code indicating whether the<br>prescriber's instructions<br>regarding generic substitution<br>were followed.<br><b>Note:</b> Any value accepted.                                                                                             | Select the applicable Dispense<br>as Written (DAW)/Product<br>Selection Code from the drop-<br>down list.<br><b>Note:</b> Any DAW code may be                 |
|                                |                                                                                                    | submitted on a claim, but the<br>use of a DAW code will <b>not</b><br>override any claim edits (such<br>as prior authorization [PA]<br>request requirements). |
| * Date Prescription<br>Written | <ul><li>Date the prescription was written by the prescriber.</li><li>Format: MMDDYYYY</li></ul>                                                                                                    | Enter or select the date (using<br>the Calendar button) the<br>prescription was written by the<br>prescriber.                                                 |
| * Number Refills<br>Authorized | Number of refills authorized by the prescriber.                                                                                                    | Enter the number of refills authorized by the prescriber on the prescription.                                                                                 |
| * Prescription Origin<br>Code  | <ul> <li>Code indicating the origin of the prescription.</li> <li>Accepted values are:</li> <li>1 – Written Prescription</li> <li>2 – Telephone Prescription</li> <li>3 – Electronic</li> <li>4 – Facsimile</li> <li>5 – Pharmacy</li> </ul> | Select the applicable origin of<br>the prescription from the drop-<br>down list.                                                                              |
| * Quantity Prescribed          | Quantity of medication to be dispensed as indicated on the prescription by the prescriber.                                                                                                    | Enter the total number of units<br>prescribed on the prescription<br>for the claim being submitted.                                                           |

| Field                                   | Description                                                                                                    | Completion Instructions                                                                                                    |
|-----------------------------------------|----------------------------------------------------------------------------------------------------|----------------------------------------------------------------------------------------------------|
| * Other Coverage Code                   | <ul> <li>Code indicating whether the member has other insurance coverage.</li> <li>Accepted values are: <ul> <li>0 – Not Specified</li> <li>1 – No Other Coverage Identified</li> <li>2 – Other Coverage, Payment Collected</li> <li>3 – Other Coverage, Claim Not Covered</li> <li>4 – Other Coverage, Payment Not Collected</li> </ul> </li> </ul> | Select the applicable other<br>coverage code (OCC) from the<br>drop-down list.<br><b>Note:</b> Required for<br>Coordination of Benefits.<br>OCC-8 is not allowed.                                                                                   |
| Scheduled Prescription<br>ID Number     | Scheduled Prescription ID Number.                                                                                                    | Enter the Scheduled<br>Prescription ID Number, if<br>known.                                                                                                    |
| * Unit of Measure                       | Standard product billing<br>codes.<br>Accepted values are:<br>• EA – Each<br>• GM – Grams<br>• ML – Milliliters                                                                                                    | Select the applicable unit of<br>measure for the drug/product<br>submitted on the claim from<br>the drop-down list.<br><b>Note:</b> While any value is<br>accepted, the unit of measure<br>submitted must align with the<br>drug/product submitted. |
| Level of Service                        | <ul> <li>Code indicating the type of service the provider rendered.</li> <li>Accepted values are:</li> <li>0 – Not Specified</li> <li>3 – Emergency</li> </ul>                                                                                                    | Select the relevant level of<br>service (if applicable) from the<br>drop-down list.<br><b>Note:</b> Required for Emergency<br>Supply; "3" only allowed value.<br>Must be submitted with a<br>maximum 5 day supply.                                  |
| Prior Authorization Type<br>Code        | Code clarifying the PA Type.                                                                                                    | Select the relevant PA Type<br>Code (if applicable) from the<br>drop-down list.                                                                                                    |
| Prior Authorization<br>Number Submitted | PA Number Submitted.                                                                                                    | Submit as needed.                                                                                                    |
| Delay Reason Code                       | Code to specify reason why submission of the transaction was delayed                                                                                                    |                                                                                                    |

| Field                                  | Description                                                                                                    | Completion Instructions                                                                                                    |
|----------------------------------------|----------------------------------------------------------------------------------------------------|----------------------------------------------------------------------------------------------------|
| Route of Administration                | Code for the route of administration.                                                                                                    | Select the relevant Route of<br>Administration Systematized<br>Nomenclature of Medicine<br>(SNOMED) value (if<br>applicable) from the drop-<br>down list.<br><b>Note:</b> This field is required<br>when submitting a compound<br>claim. |
| Compound Type                          | Code to clarify the type of<br>compound.<br>Accepted values are:<br>• 1 – Anti-infective<br>• 2 – lonotropic<br>• 3 – Chemotherapy<br>• 4 – Pain Management<br>• 5 – TPN/PPN<br>• 6 – Hydration<br>• 7 – Opthalmic<br>• 99 – Other | Select the relevant Compound<br>Type (if applicable) from the<br>drop-down list.                                                                                                    |
| Submi                                  | ssion Clarification Code Coun                                                                                                    | t Segment                                                                                                    |
| Submission Clarification<br>Code Count | Number of submission<br>clarification code(s) (SCCs)<br>submitted.<br><b>Note:</b> Up to three SCCs<br>allowed.                                                                                                    | When submitting a claim via<br>WCS, this field is<br>pre-populated. If more than<br>one SCC is needed, use the<br>arrow icon(s) to move to the<br>next/previous segment(s).                                                              |
| Submission Clarification               | Code indicating that the<br>pharmacist is clarifying the<br>submission.<br>Accepted Values:<br>• 8 – Process Compound<br>for Approved Ingredients                                                                                  | Select the relevant SCC<br>(if applicable) from the drop-<br>down list.                                                                                                    |

## 3.5 Request Prescriber Segment

The fields included in the Request Prescriber Segment (see *Figure 3.5-1*) align with the NCPDP Designations.

| EQUEST_PRESCRIBER_SEGMENT  |                                         |
|----------------------------|-----------------------------------------|
| REQUEST_PRESCRIBER_SEGMENT |                                         |
| Prescriber ID Qualifier 🧕  | 01 - National Provider Identifier (NPI) |
| Prescriber ID 🧕            |                                         |
| Prescriber Last Name 🧕     |                                         |
| Prescriber First Name      |                                         |

#### Figure 3.5-1: Request Prescriber Segment

The following table provides field names, descriptions, and completion instructions for the Request Prescriber Segment of the WCS tool. Red asterisks (\*) denote this is a required field.

| Field                     | Description                                                                    | Completion Instructions                                           |  |  |
|---------------------------|--------------------------------------------------------------------------------|-------------------------------------------------------------------|--|--|
|                           | Request Prescriber Segment                                                     |                                                                   |  |  |
| * Prescriber ID Qualifier | Code qualifying the<br>Prescriber ID.<br>Accepted Values:<br>• <b>01 = NPI</b> | This field is pre-populated<br>and cannot be manually<br>updated. |  |  |
| * Prescriber ID           | ID assigned to the prescriber.                                                 | Enter the Prescriber's 10-digit NPI number.                       |  |  |
| * Prescriber Last Name    | Prescriber's last name.                                                        | Enter the Prescriber's last name.                                 |  |  |
| Prescriber First Name     | Prescriber's first name.                                                       | Enter the Prescriber's first name.                                |  |  |

## 3.6 Request Coordination of Benefits (COB) Segment

The fields included in the Request COB Segment (see *Figure 3.6-1*) align with the NCPDP Designations.

The Request COB and Other Payer Segments should only be populated if other coverage exists and is being billed for the member.

Any time a "Repeating Segment Navigation" is mentioned in the template, there will be an arrow(s) present to move to the next or previous segment.

For example, if more than one COB/Other Payments Count is needed on a given claim, use the arrow icon(s)  $\Leftarrow \Rightarrow$  to move to the next or previous COB/Other Payments Count segment(s).

| OB_OTHER_PAYMENT_COUNT_SEG                                                                                                    |                                 |
|----------------------------------------------------------------------------------------------------|---------------------------------|
|                                                                                                    | REPEATING SEGMENT NAVIGATION    |
| COB/Other Payments Count                                                                                                    | 1                               |
| Other Payer Coverage Type 💩                                                                                                    | select-one V                    |
| Other Payer ID Qualifier                                                                                                    | select-one 🗸                    |
| Other Payer ID                                                                                                    |                                 |
| Other Payer Date                                                                                                    | 🧾 (format: mmddyyyy)            |
| OTHER_PAYER_AMT_PAID_COUNT_SI                                                                                                    | EG REPEATING SEGMENT NAVIGATION |
| OTHER_PAYER_AMT_PAID_COUNT_SI                                                                                                    | EG REPEATING SEGMENT NAVIGATION |
| OTHER_PAYER_AMT_PAID_COUNT_SI                                                                                                    | EG REPEATING SEGMENT NAVIGATION |
| OTHER_PAYER_AMT_PAID_COUNT_SI<br>Other Payer Amount Paid Count<br>Other Payer Amount Paid Qualifier                                                            | EG REPEATING SEGMENT NAVIGATION |
| OTHER_PAYER_AMT_PAID_COUNT_SI<br>Other Payer Amount Paid Count<br>Other Payer Amount Paid Qualifier<br>Other Payer Amount Paid                                 | EG REPEATING SEGMENT NAVIGATION |
| OTHER_PAYER_AMT_PAID_COUNT_SI<br>Other Payer Amount Paid Count<br>Other Payer Amount Paid Qualifier<br>Other Payer Amount Paid<br>OTHER_PAYER_REJECT_COUNT_SEG | EG REPEATING SEGMENT NAVIGATION |
| OTHER_PAYER_AMT_PAID_COUNT_SI<br>Other Payer Amount Paid Count<br>Other Payer Amount Paid Qualifier<br>Other Payer Amount Paid<br>OTHER_PAYER_REJECT_COUNT_SEG | EG REPEATING SEGMENT NAVIGATION |
| OTHER_PAYER_AMT_PAID_COUNT_SI<br>Other Payer Amount Paid Count<br>Other Payer Amount Paid Qualifier<br>Other Payer Amount Paid<br>OTHER_PAYER_REJECT_COUNT_SEG | EG REPEATING SEGMENT NAVIGATION |

Figure 3.6-1: Request COB Segment

The following table provides field names, descriptions, and completion instructions for the Request Prescriber Segment of the WCS tool.

| Field                        | Description                                                                            | Completion Instructions                                                                                                    |
|------------------------------|----------------------------------------------------------------------------------------|----------------------------------------------------------------------------------------------------|
| С                            | <b>OB Other Payment Count Seg</b>                                                      | ment                                                                                                    |
| COB/Other Payments<br>Count  | Number of third-party payers;<br>maximum of 9.                                         | When submitting a claim via<br>WCS, this field is pre-<br>populated and cannot be<br>manually updated. If there is<br>more than one third-party<br>payer, use the arrow icon(s) to<br>move to the next/previous<br>segment(s).<br><b>Note:</b> Maximum COB<br>segments allowed is 9.        |
| Other Payer Coverage<br>Type | Code identifying the type of<br>Other Payer ID.<br><b>Note:</b> Any value is accepted. | Select the applicable Other<br>Payer Coverage Type from the<br>drop-down list. If there is more<br>than one third-party payer, use<br>the arrow icon(s) to move to<br>the next/previous segment(s).<br><b>Note:</b> This field is required if<br>COB is being submitted on the<br>claim.    |
| Other Payer ID Qualifier     | <ul> <li>Accepted values are:</li> <li>03 – BIN</li> <li>99 – Other</li> </ul>         | Select the applicable Other<br>Payer ID Qualifier from the<br>drop-down list. If there is more<br>than one third-party payer, use<br>the arrow icon(s) to move to<br>the next/previous segment(s).<br><b>Note:</b> This field is required if<br>the <b>Other Payer ID</b> field is<br>used. |
| Other Payer ID               | ID assigned to the other payer.                                                        | Enter the applicable Other<br>Payer ID. If there is more than<br>one third-party payer, use the<br>arrow icon(s) to move to the<br>next/previous segment(s).<br><b>Note:</b> This field is required if<br>COB is being submitted on the<br>claim.                                           |

| Field                                | Description                                                                                                    | Completion Instructions                                                                                                    |
|--------------------------------------|----------------------------------------------------------------------------------------------------|----------------------------------------------------------------------------------------------------|
| Other Payer Date                     | <ul><li>The payment or denial date of the claim submitted to the other payer.</li><li>Format: MMDDYYYY</li></ul> | Enter or select (using the<br>Calendar button) the<br>payment/denial date of the<br>claim submitted to the other<br>payer. If there is more than<br>one third-party payer, use the<br>arrow icon(s) to move to the<br>next/previous segment(s).<br><b>Note:</b> This field is required if<br>COB is being submitted on the<br>claim.                                                                                                    |
| Othe                                 | er Payer Amount Paid Count S                                                                                     | egment                                                                                                    |
| Other Payer Amount Paid<br>Count     | The count of the Other Payer<br>Amount Paid occurrences.                                                         | <ul> <li>When submitting a claim via<br/>WCS, this field is pre-<br/>populated. If there is more<br/>than one third-party payer, use<br/>the arrow icon(s) to move to<br/>the next/previous Other Payer<br/>Amount Paid Count<br/>segment(s).</li> <li>Note: <ul> <li>Maximum segments<br/>allowed is 9.</li> <li>This field is required if the<br/>Other Payer Amount Paid<br/>Qualifier field is used.</li> <li>This field is required on all<br/>COB claims submitted with<br/>OCC = 2 or OCC = 4.</li> </ul> </li> </ul> |
| Other Payer Amount Paid<br>Qualifier | Code qualifying the Other<br>Payer Amount Paid.<br>Accepted values are:<br>• 07 – Drug Benefit                   | Select the applicable Other<br>Payer Amount Paid Qualifier<br>from the drop-down list.<br><b>Note:</b> This field is required if<br>the <b>Other Payer Amount</b><br><b>Paid</b> field is used.<br>This field is required on all<br>COB claims submitted with<br>OCC = 2                                                                                                    |

| Field                    | Description                                                    | Completion Instructions                                                                                                    |
|--------------------------|----------------------------------------------------------------|----------------------------------------------------------------------------------------------------|
| Other Payer Amount Paid  | The amount of third-party<br>payment known by the<br>pharmacy. | <ul> <li>Enter the applicable amount of the third-party payment per individual segment.</li> <li>Note:</li> <li>This field is required if the other payer has approved payment for some or all of the billing, or accepted the billing but paid \$0.</li> <li>This field is required on all COB claims submitted with OCC = 2 or OCC = 4.</li> </ul>                         |
| C                        | Other Payer Reject Count Segr                                  | nent                                                                                                    |
| Other Payer Reject Count | The count of the Other Payer<br>Reject Code occurrences.       | <ul> <li>When submitting a claim via WCS, this field is prepopulated. If there is more than one Other Payer Reject code, use the arrow icon(s) to move to the next/previous Other Payer Reject Count segment(s).</li> <li>Note: <ul> <li>Maximum segments allowed is 5.</li> <li>This field is required if the Other Payer Reject Code field is used.</li> </ul> </li> </ul> |
| Other Payer Reject Code  | The NCPDP error received by the other payer.                   | Enter the applicable other<br>payer reject code received.<br><b>Note:</b> This field is required<br>when the other payer has<br>denied the payment for the<br>billing, designated with<br>OCC = 3 - Other Coverage<br>Billed - Claim Not Covered.                                                                                                    |

## 3.7 Request Drug Utilization Review (DUR) Segment

The fields included in the Request DUR Segment (see *Figure 3.7-1*) align with the NCPDP Designations.

| REQUEST_DUR_SEGMENT       |                              |
|---------------------------|------------------------------|
| REQUEST_DUR_SEGMENT       |                              |
| DUR_PPS_CD_COUNTER_SEG    |                              |
|                           | REPEATING SEGMENT NAVIGATION |
| DUR/PPS Code Counter      | 1                            |
| Reason for Service Code   | select-one 🗸                 |
| Professional Service Code | select-one 🗸                 |
| Result of Service Code    | select-one 🗸                 |
| DUR/PPS Level of Effort   | select-one 🗸                 |
|                           |                              |

Figure 3.7-1: Request DUR Segment

The Request DUR Segment should only be populated if there is a DUR Encounter with the claim being submitted.

The service codes must be selected by the dispensing pharmacists. Any time a "Repeating Segment Navigation" is mentioned in the template, there will be an arrow(s) present to move to the next or previous segment.

For example, if more than one DUR/professional pharmacy service

(PPS) Code Counter is present, use the arrow icon(s) = to move to the next or previous DUR/PPS Code Counter segment(s).

The following table provides field names, descriptions, and completion instructions for the Request DUR Segment of the WCS tool.

| Field                     | Description                                                                                                    | Completion Instructions                                                                                                    |
|---------------------------|----------------------------------------------------------------------------------------------------|----------------------------------------------------------------------------------------------------|
|                           | DUR PPS CD Counter Segmer                                                                                                    | nt it is a second second second second second second second second second second second second second second s                                                                                                    |
| DUR/PPS Code Counter      | Counter number for each<br>DUR/PPS occurrence.                                                                                                    | <ul> <li>When submitting a claim via</li> <li>WCS, this field is prepopulated. If there is more than one DUR/PPS Code, use the arrow icon(s) to move to the next/previous</li> <li>DUR/PPS Code Counter segment(s).</li> <li>Note:</li> <li>Maximum segments</li> </ul> |
|                           |                                                                                                    | allowed is 9.                                                                                                    |
| Reason for Service Code   | Code identifying the type of<br>utilization conflict detected or<br>the reason of the<br>pharmacist's professional<br>service.<br>Accepted values are:<br>• DD – Drug-Drug<br>Interaction<br>• ER – Early Refill<br>• HD – Early High Dose<br>• TD – Therapeutic<br>Duplication | Select the applicable Reason<br>for Service Code from the<br>drop-down list for each<br>individual segment.                                                                                                    |
| Professional Service Code | <ul> <li>Code identifying pharmacist intervention when a conflict code has been identified or service has been rendered.</li> <li>Accepted values are:</li> <li>MØ – Prescriber Consulted</li> <li>PØ – Patient Consulted</li> </ul>                                            | Select the applicable<br>Professional Service Code<br>from the drop-down list for<br>each individual segment.                                                                                                    |

| Field                   | Description                                                                                                    | Completion Instructions                                                                                     |
|-------------------------|----------------------------------------------------------------------------------------------------|----------------------------------------------------------------------------------------------------|
|                         | <ul> <li>RØ – Pharmacist<br/>Consulted Other Source</li> </ul>                                                                                                    |                                                                                                    |
| Result of Service Code  | <ul> <li>Action taken by pharmacist<br/>in response to a conflict or<br/>the result of a pharmacist's<br/>professional service.</li> <li>Accepted values are: <ul> <li>1A – Filled As Is, False<br/>Positive</li> <li>1B – Filled Prescription<br/>As Is</li> <li>1C – Filled, With<br/>Different Dose</li> <li>1D – Filled, With<br/>Different Directions</li> </ul> </li> <li>1E – Filled, with<br/>Different Drug</li> <li>1F – Filled, With<br/>Different Quantity</li> <li>1G – Filled, With<br/>Prescriber Approval</li> <li>2A – Prescription Not<br/>Filled</li> <li>2B – Not Filled,<br/>Directions Clarified</li> </ul> | Select the applicable Result<br>of Service Code from the<br>drop-down list for each<br>individual segment.  |
| DUR/PPS Level of Effort | Code indicating the level of<br>effort as determined by the<br>complexity of decision-<br>making or resources utilized<br>by a pharmacist to perform a<br>professional service.<br>Accepted values are:<br>• <b>0 – Not Specified</b>                                                                                                    | Select the applicable<br>DUR/PPS Level of Effort<br>from the drop-down list for<br>each individual segment. |

| Field | Description              | Completion Instructions |
|-------|--------------------------|-------------------------|
|       | • 11 – Level 1 (Lowest)  |                         |
|       | • 12 – Level 2           |                         |
|       | • 13 – Level 3 (Highest) |                         |

### 3.8 Request Pricing Segment

The fields included in the Request Pricing Segment (see *Figure 3.8-1*) align with the NCPDP Designations.

| Ingredient Cost Submitted  o                                                                                   |                              |
|----------------------------------------------------------------------------------------------------|------------------------------|
| Dispensing Fee Submitted .                                                                                     |                              |
| Incentive Amount Submitted                                                                                     |                              |
| Usual and Customary Charge 🧕                                                                                   |                              |
| Gross Amount Due 🧕                                                                                             |                              |
| Basis of Cost Determination .                                                                                  | select-one 🗸                 |
|                                                                                                    |                              |
| THER_AMT_CLAIMED_COUNT_SEG                                                                                     | REPEATING SEGMENT NAVIGATION |
| THER_AMT_CLAIMED_COUNT_SEG Other Amount Claimed Submitted Count                                                |                              |
| THER_AMT_CLAIMED_COUNT_SEG<br>Other Amount Claimed Submitted Count<br>Other Amount Claimed Submitted Qualifier | REPEATING SEGMENT NAVIGATION |

### Figure 3.8-1: Request Pricing Segment

Any time a "Repeating Segment Navigation" is mentioned in the template, there will be an arrow(s) present to move to the next or previous segment.

For example, if more than one Other Amount Claimed Submitted

Count is needed, use the arrow icon(s)  $\stackrel{\text{def}}{=}$  to move to the next or previous segment(s).

The following table provides field names, descriptions, and completion instructions for the Request Pricing Segment of the WCS tool. Red asterisks (\*) denote this is a required field.

| Field                           | Description                                                                                                    | Completion Instructions                                                                                                    |
|---------------------------------|----------------------------------------------------------------------------------------------------|----------------------------------------------------------------------------------------------------|
|                                 | Request Pricing Segment                                                                                                    |                                                                                                    |
| * Ingredient Cost<br>Submitted  | Submitted product<br>component cost of the<br>dispensed prescription.<br>Included in the Gross<br>Amount Due.                                    | Enter the Ingredient Cost for the product dispensed.                                                                                                    |
| * Dispensing Fee<br>Submitted   | Dispensing fee submitted by<br>the pharmacy. Included in<br>the Gross Amount Due.                                                                | Enter the Dispensing Fee for the product dispensed.                                                                                                    |
| Incentive Amount<br>Submitted   | Amount represents the<br>contractually agreed upon<br>incentive fee paid for specific<br>services rendered. Included<br>in the Gross Amount Due. | Enter the Incentive Amount for the product dispensed.                                                                                                    |
| * Usual and Customary<br>Charge | Amount charged cash<br>customers for the<br>prescription exclusive of<br>sales tax or other amounts<br>claimed.                                  | Enter the Usual and<br>Customary (U&C) Charge for<br>the product dispensed.<br><b>Note:</b> 340b pharmacies must<br>submit actual acquisition cost<br>in this field |
| * Gross Amount Due              | Total price claimed from all sources.                                                                                                    | Enter the Gross Amount Due for the product dispensed.                                                                                                    |

| Field                                     | Description                                                                                                    | Completion Instructions                                                                                                    |
|-------------------------------------------|----------------------------------------------------------------------------------------------------|----------------------------------------------------------------------------------------------------|
| * Basis of Cost<br>Determination          | Code indicating the method<br>by which Ingredient Cost<br>Submitted was calculated.                                                                                                    | Select the applicable Basis of<br>Cost Determination from the<br>drop-down list.                                                                                                    |
|                                           | <ul> <li>Accepted values are:</li> <li>00 – Not Specified</li> <li>07 – Usual &amp; Customary</li> <li>08 – 340B/<br/>Disproportionate Share<br/>Pricing/Public Health<br/>Service</li> <li>13 – Special Patient<br/>Pricing – The cost<br/>calculated by the<br/>pharmacy for the drug<br/>for this special patient</li> </ul> | <b>Note:</b> Claims for products<br>purchased through the 340b<br>Program must be submitted<br>with one of the following<br>values: <b>07</b> , <b>08</b> , <b>13</b>                                                                                    |
| Othe                                      | r Amount Claimed Count Seg                                                                                                    | ment                                                                                                    |
| Other Amount Claimed<br>Submitted Count   | Count of Other Amount<br>Claimed Submitted<br>occurrences.                                                                                                    | When submitting a claim via<br>WCS, this field is pre-<br>populated. If there is more<br>than one Other Amount<br>Claimed Submitted Count,<br>use the arrow icon(s) to<br>move to the next/previous<br>Other Amount Claim<br>Submitted Count segment(s). |
| Other Amount Claim<br>Submitted Qualifier | Code identifying the<br>additional incurred cost<br>claimed in <b>Other Amount</b><br><b>Claimed Submitted</b> field.                                                                                                    | Select the applicable Other<br>Amount Claim Submitted<br>Qualifier from the drop-down<br>list.                                                                                                    |
| Other Amount Claimed<br>Submitted         | Amount representing the<br>additional incurred costs for a<br>dispensed prescription.<br>Included in Gross Amount<br>Due.                                                                                                    | Enter the Other Amount<br>Claimed submitted for the<br>prescription dispensed.                                                                                                    |

# 3.9 Request Compound and Compound Ingredient Component Count Segments

The fields included in the Request Compound and Compound Ingredient Component Count Segment(s) (see *Figure 3.9-1*) align with the NCPDP Designations.

| REQUEST_COMPOUND_SEGMENT                  |                              | Hide 📊 |
|-------------------------------------------|------------------------------|--------|
| REQUEST_COMPOUND_SEGMENT                  |                              |        |
| Compound Dosage Form Description Code 🗕   | select-one                   |        |
| Compound Dispensing Unit Form Indicator . | select-one                   |        |
| COMP_ING_COMPONENT_COUNT_SE               | EG                           |        |
|                                           | REPEATING SEGMENT NAVIGATION |        |
| Compound Ingredient Component Count       | 1                            |        |
| Compound Product ID Qualifier .           | select-one                   |        |
| Compound Product ID                       |                              |        |
| Compound Ingredient Quantity              |                              |        |
| Compound Ingredient Drug Cost             |                              |        |
| Compound Ingredient Basis Of Cost         | select-one                   |        |
| Determination                             |                              | _      |

#### Figure 3.9-1: Request Compound Count Segment

When submitting a compound claim: Be sure to select Compound Code of 2 – Compound, a Product Service ID Qualifier of 00 – Not Specified, a Product Service ID of 0, and, if necessary, select the applicable Compound Type (see Section 3.4 for additional information). Be sure to enter the total quantity dispensed for the entire product/compound dispensed in the Quantity Dispensed field of the Request Claim Segment (see Section 3.4 for additional information). A Route of Administration is required (see Section 3.4 for additional information). Submitting a SCC of 8 – Process Compound for Approved Ingredients will allow the claim to continue processing if at least one ingredient is covered. Be sure to enter the total gross amount due for the entire product/compound dispensed (see Section 3.8 for additional information). Any time a "Repeating Segment Navigation" is mentioned in the template, there will be an arrow(s) present to move to the next or previous segment. For example, to move to the next or previous Compound Dosage Form Description Code segment(s), use the arrow icon(s) 🦛 🔿 .

The following table provides field names, descriptions, and completion instructions for the Request Compound Segment of the WCS tool.

| Field                                      | Description                                                                                                    | Completion Instructions                                                                                                    |
|--------------------------------------------|----------------------------------------------------------------------------------------------------|----------------------------------------------------------------------------------------------------|
|                                            | Request Component Segment                                                                                                    | :                                                                                                    |
| Compound Dosage Form<br>Description Code   | Dosage form of the<br>completed compound.<br>Accepted values are:<br>• Blank – Not Specified<br>• 01 – Capsule<br>• 02 – Ointment<br>• 03 – Cream<br>• 04 – Suppository<br>• 05 – Powder<br>• 06 – Emulsion<br>• 07 – Liquid<br>• 10 – Tablet<br>• 11 – Solution<br>• 12 – Suspension<br>• 13 – Lotion<br>• 14 – Shampoo<br>• 15 – Elixir<br>• 16 – Syrup<br>• 17 – Lozenge<br>• 18 – Enema | Select the applicable<br>Compound Dosage Form<br>Description Code from the<br>drop-down list.<br>Note: This field is required<br>when submitting a compound<br>claim. |
| Compound Dispensing<br>Unit Form Indicator | NCPDP standard product<br>billing codes.<br>Accepted values are:<br>• EA – Each<br>• GM – Grams<br>• ML – Milliliters                                                                                                    | Select the applicable<br>Compound Dispensing Unit<br>Form Indicator from the drop-<br>down list.                                                                      |

| Field                                  | Description                                                                                                    | Completion Instructions                                                                                                    |
|----------------------------------------|----------------------------------------------------------------------------------------------------|----------------------------------------------------------------------------------------------------|
| Compound                               | d Ingredient Component Coun                                                                                                    | it Segment                                                                                                    |
| Compound Ingredient<br>Component Count | Count of compound product<br>IDs in the compound mixture.                                                                                                    | When submitting a claim via<br>WCS, this field is pre-<br>populated. Use the arrow<br>icon(s) to move to the<br>next/previous Compound<br>Ingredient Component Count<br>segment(s).<br><b>Note:</b> Maximum of 25<br>ingredients allowed. |
| Compound Product ID<br>Qualifier       | Code qualifying the type of product dispensed.<br>Accepted value is:<br>• 03 – NDC                                                                                               | Select the applicable<br>Compound Product ID<br>Qualifier from the drop-down<br>list.                                                                                                    |
| Compound Product ID                    | Product NDC of the ingredient(s) used in the compound.                                                                                                    | When submitting a claim via<br>WCS, this field is pre-<br>populated. Use the arrow<br>icon(s) to move to the<br>next/previous Compound<br>Product ID segment(s).<br><b>Note:</b> Maximum of 25<br>allowed.                                |
| Compound Ingredient<br>Quantity        | Amount (expressed in metric decimal units) of the compound included in the compound mixture.                                                                                     | When submitting a claim via<br>WCS, this field is pre-<br>populated. Use the arrow<br>icon(s) to move to the<br>next/previous Compound<br>Ingredient Quantity<br>segment(s).                                                              |
| Compound Ingredient Drug<br>Cost       | Ingredient cost of the metric<br>decimal quantity of the<br>product included in the<br>compound mixture indicated<br>in the <b>Compound</b><br><b>Ingredient Quantity</b> field. | When submitting a claim via<br>WCS, this field is pre-<br>populated. Use the arrow<br>icon(s) to move to the<br>next/previous Compound<br>Ingredient Drug Cost<br>segment(s).                                                             |

#### Field Description **Completion Instructions** Note: The Compound Product ID Qualifier, Compound Product ID, Compound Ingredient Quantity, and Compound Ingredient Drug Cost are all relative to individual ingredients and allocated by each segment specified, not the entire product. **Compound Ingredient** Code indicating the method When submitting a claim via Basis of Cost by which the cost of an WCS, this field is pre-Determination ingredient used in a populated. Use the arrow compound was calculated. icon(s) to move to the next/previous Compound Accepted values are: Ingredient Basis of Cost • 00 – Default Determination segment(s). 01 – AWP • 02 – Local Wholesaler • 03 – Direct • 04 – EAC (Estimated **Acquisition Cost**) • 05 – Acquisition • 06 – MAC (Maximum Allowable Cost) • 07 – Usual & Customary • 08 - 340B/ **Disproportionate Share Pricing/Public Health** Service • 09 – Other • 10 – ASP (Average Sale Price) • 11 – AMP (Average Manufacture Price) • 12 – WAC (Wholesale Acquisition Cost) • 13 – Special Patient Pricing

## 3.10 Submitting a Multiple-Claim Transaction

Multiple-claim transactions may be submitted using the WCS tool. Up to four (4) claims may be submitted for the **same member**, **prescriber**, **and service provider** with one transaction.

The Transaction Count field must match the number of claims. When selecting the next claim in a multi-claim transaction, some data will be pre-filled. All other relevant and required data as discussed in previous sections will still be required for completion.

Use the following steps to submit a multi-claim transaction:

1. Select the applicable number in the **Transaction Count** field under the Request Header Segment of the template (see *Figure 3.10-1*.)

| REQUEST_HEADER                |                                    |
|-------------------------------|------------------------------------|
| REQUEST_HEADER_SEGMENT        |                                    |
| REQUEST_HEADER_SEGMENT        |                                    |
| Bin Number                    | • 017606                           |
| Version/Release Number        | D0 - NCPDP D.0                     |
| Transaction Code              | ● B1 - Billing ~                   |
| Processor Control Number      | • P027017606                       |
| Transaction Count             |                                    |
| Service Provider ID Qualifier | National Provider Identifier (NPI) |
| Service Provider ID           | o 3 534717                         |
| Date Filled                   | • [ [ (format: mmddyyyy)           |

Figure 3.10-1: Transaction Count Drop-Down

2. To access the next or previous claim in a multi-claim transaction, scroll to the bottom of the template screen and select the arrow icons (see *Figure 3.10-2*). Once the data has been entered for the first claim, selecting the right-facing arrow icon will take the user to a new claim template to complete with the date for the next claim.

|   |                                                   | MULTI-CLAIM NAVIGATION |  |
|---|---------------------------------------------------|------------------------|--|
| [ | SUBMIT CLAIM(S)   <u>New Claim</u>   <u>Clear</u> | Cancel                 |  |

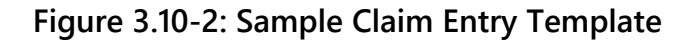

3. After all claim segments in the transaction have been completed, select Submit Claim(s) to process the additional claim(s). The Claim Submission Response window will appear. See *Figure 4.0-1*.

## **4.0 Claim Submission Response**

The fields included in the Response Header Segment(s) provide information on the adjudicated claim such as Service Provider NPI, Date Filled, Claim Status, Reject Code(s), etc. See *Figure 4.0-1* for an example.

| Version/Release Number                                                                                                    | D0 - NCPDP D.0                                                                                      |
|----------------------------------------------------------------------------------------------------|----------------------------------------------------------------------------------------------------|
| Transaction Code                                                                                                    | B1 - Billing                                                                                        |
| Transaction Count                                                                                                    | 1                                                                                                   |
| Response Status (Header)                                                                                                    | A - Accepted                                                                                        |
| Service Provider ID Qualifier                                                                                                    | 01 - National Provider Identifier (NPI)                                                             |
| Service Provider ID                                                                                                    |                                                                                                    |
| Date Filled                                                                                                    | 03012024                                                                                            |
| RESPONSE_TRANSMISSION_SEGMENT                                                                                                    |                                                                                                    |
| RESPONSE_MORANCE_SEGMENT                                                                                                    |                                                                                                    |
| Response Group ID                                                                                                    | ARMEDICAID                                                                                          |
|                                                                                                    |                                                                                                    |
| RESPONSE_CLAIM                                                                                                    |                                                                                                    |
| RESPONSE_CLAIM<br>RESPONSE_STATUS_SEGMENT<br>Response Status                                                                                                   | R - Claim Rejected                                                                                  |
| RESPONSE_CLAIM<br>RESPONSE_STATUS_SEGMENT<br>Response Status<br>Authorization Number(20 bytes)                                                                 | R - Claim Rejected                                                                                  |
| RESPONSE_CLAIM<br>RESPONSE_STATUS_SEGMENT<br>Response Status<br>Authorization Number(20 bytes)<br>Reject Count                                                 | R - Claim Rejected                                                                                  |
| RESPONSE_CLAIM<br>RESPONSE_STATUS_SEGMENT<br>Response Status<br>Authorization Number(20 bytes)<br>Reject Count<br>RESPONSE_STATUS_REJ_COUNT_SEG                | R - Claim Rejected           00016461102901           1                                             |
| RESPONSE_CLAIM<br>RESPONSE_STATUS_SEGMENT<br>Response Status<br>Authorization Number(20 bytes)<br>Reject Count<br>RESPONSE_STATUS_REJ_COUNT_SEG<br>Reject Code | R - Claim Rejected           00016461102901           1           75 - Prior authorization required |

Figure 4.0-1: Claim Submission Response Example

The Claim Response tab shows the status of the claim once submitted.

Valid Claim Response(s):

P – Claim Payable

R – Claim Rejected

If the claim did not "pay," the Reject Code(s) and descriptions are listed on the Response Status Reject Count Segment window. The fields that appear on the Claim Response window will vary depending on the reason the claim is rejecting.

If the claim did not adjudicate as anticipated and changes/updates are needed to the data initially entered, select the Claim Data tab at the top of the template and make the applicable updates. After the revisions have been completed, select the Submit Claim button to resubmit the claim.

# **5.0 Other Claim Functions**

### 5.1 Searching for a Claim

Use the following steps to search for a claim:

- 1. After logging into the WCS tool (see <u>Section 2.1</u>) and selecting the applicable Provider ID from the Service Provider Window, users will have the option to either perform a Claim Search or select a Claim Template to submit a claim.
- 2. To perform a Claim Search for adjudicated claims, enter the relevant **Cardholder ID** and applicable claim **Date of Service** and select the **Search** button. See *Figure 5.1-1*.

| Selection      | Claim Data                                                               |
|----------------|--------------------------------------------------------------------------|
| Claim Search   | Search for adjudicated claims.                                           |
|                | Cardholder ID:                                                           |
|                | Date of Service: (format: mmddyyyy)                                      |
|                | SEARCH                                                                   |
| Claim Template | Please choose the appropriate template to create a new claim submission. |
|                | <ul> <li>indicates required field(s)</li> </ul>                          |
|                | Templates: • SELECT TEMPLATE ~                                           |
|                | CONTINUE                                                                 |

Figure 5.1-1: Claim Search

Both the Cardholder ID and Date of Service fields are required for a Claim Search to be performed.

The result window will appear. See Figure 5.1-2 and Figure 5.1-3.
 Note: If no claim(s) are found, the result window still appears but displays "0 claims found."

|                   | Date o      | f Service:  | 09/27/2012                                  | 🔀 (format. mm/dd/yyyy)                |             |                       |          |
|-------------------|-------------|-------------|---------------------------------------------|---------------------------------------|-------------|-----------------------|----------|
| Show Columns: 🕑 C | Jain 🕑 Tran | action 🕑    | Status 🔲 Subm                               | Bed Cardholder D 🕑 Patient 🕑 ProductS | ervice 🗹 Ro | # Processed Timestan  | φ.       |
| Claim             | Transaction | Status      | Patient                                     | Product/Service                       | Rx #        | Processed Timestamp   | Action(s |
| 10000011576698201 | Claim       | Denied      | Doe, John                                   | BYDUREON 2 MO VIAL                    | 11292012    | 2012-11-29 15:50:20.0 | 3        |
| 10000011576683501 | Claim       | Denied      | Doe, John                                   | PRILOSEC DR 2.5 MG SUSPENSION         | 12345678    | 2012-11-27 14:39:11.0 | 3        |
| Claim             | Transaction | Status      | Patient                                     | Product/Service                       | Rx #        | Processed Timestamp   | Action(s |
|                   | Te          | emplates:   | Indicates require<br>SELECT TEX<br>CONTINUE |                                       |             |                       |          |
|                   | т           | emplates: • | CONTINUE                                    |                                       |             |                       |          |

Figure 5.1-2: Adjudicated Claims Search (Claims Found) – Result Window

|                       |                                    | NC                    |                    |                                      |                   |
|-----------------------|------------------------------------|-----------------------|--------------------|--------------------------------------|-------------------|
| Claim Search   Search | h for adjudicated claims.          |                       |                    |                                      |                   |
|                       | Cardholder ID:<br>Date of Service: | 10012021              | (format: mmddyyyy) |                                      |                   |
| Show Columns:         | Claim 💟 Transaction 💟 Stat         | SEARCH   <u>Clear</u> | ₫<br>dholder ID    | 🗸 Product/Service 💟 Rx # 💟 Processed | Timestamp 🔣 Activ |
| Claim                 | Transaction                        | Status                | Patient            | Product/Service                      | Rx #              |
| 0 claims found.       |                                    | -                     |                    | -                                    |                   |
| et al a la a          | Transaction                        | Status                | Patient            | Product/Service                      | Rx #              |

#### Figure 5.1-3: Adjudicated Claims Search (0 Claims Found) – Result Window

- 4. Use the checkboxes in the Show Columns area to select/unselect certain fields By changing the selections, the results will only show the fields that have been checked. **Note:** Claim, Transaction, Status, and Action(s) cannot be unselected.
- 5. To view a claim, select the **Internal Claim Number** hyperlink. The Claim Information window will appear. See *Figure 5.1-4*.
- 6. To return to the Adjudicated Claims Search Results window, select **Close Window**.
- 7. To print the claim information, select the **Printer** icon at the bottom of the screen.

| Cisan information                         | pervs                             |
|-------------------------------------------|-----------------------------------|
| WEB_CLAIM_INFO_HDR                        |                                   |
| Adjudication Internal Claim Status Code + | U - Denied                        |
| Date Filled *                             | 09/27/2012                        |
| Adjudication Date *                       | 20121129                          |
| Patient Name *                            | Doe, John.                        |
| Incoming Cardholder ID +                  | 1234968977                        |
| Adjudicated Cardholder ID *               | 12345560977                       |
| WEB_CLAIM_INFO_CLM                        |                                   |
| Drug Hame ·                               | EVOUREON 2 MG VAL                 |
| Product/Service ID •                      | 65780021904                       |
| Rx Rxember •                              | 11202012                          |
| Quantity Dispensed +                      | 90.0                              |
| Days Supply -                             | 90                                |
| Ingredient Cost Submitted +               | 83.0                              |
| Dispensing Fee Submitted =                | 5.0                               |
| Gross Amount Due                          | 20.0                              |
| Usual And Customary Charge *              | 0                                 |
| Incentive Amount Submitted *              |                                   |
| Other Amount Claimed Submitted *          |                                   |
| Ingredient Cost Paid *                    | 77.45                             |
| Dispensing Fee Paid(8 bytes) *            |                                   |
| Patient Pay Amount *                      |                                   |
| Total Amount Paid *                       | 90.0                              |
| Incentive Fee Paid *                      |                                   |
| Other Amount Paid •                       |                                   |
| Reject Code •                             | 75 - Prior authorization required |
| Additional Message Info. (200 bytes) *    |                                   |
|                                           |                                   |
|                                           | CLOSE NUMBER                      |
|                                           |                                   |
|                                           |                                   |
|                                           |                                   |
| _                                         |                                   |

Figure 5.1-4: Claim Information Window

## 5.2 Reversing a Claim

There are three ways to reverse a claim:

- 1. A paid claim can immediately be reversed once the claim has been submitted and the Response window is visible.
- 2. You can select the Reversal template from the Template Selection window (see Section 3.0).
- 3. You can search for a claim using the Cardholder ID and DOS and reverse the claim from the search results.

#### 5.2.1 Reversing a Claim from the Response Window

To reverse a claim directly from the Response window, select **Reverse Claim**. See *Figure 5.2.1*. The claim will then be reversed (see *Figure 5.2.1-2*).

The Reverse Claim button only appears if the claim reached a "Paid" status. If the claim was rejected or denied, the Reverse Claim button does not appear.

| Reason for Service Code    | MC - Drug-Disease (Reported) Prec     |
|----------------------------|---------------------------------------|
| Clinical Significance Code | 2 - Moderate                          |
| Database Indicator         | 1 - First Databank                    |
| DUR Free Text Message      | FLUOCINOLONE (OTIC)<br>END OF Claim 1 |

Figure 5.2.1-1: Reverse Claim Button

| RESPONSE_HEADER               |                                         |
|-------------------------------|-----------------------------------------|
| RESPONSE_HEADER_SEGMENT       |                                         |
| Version/Release Number        | DA - Screen DA                          |
| Transaction Code              | B2 - Billing Reversal                   |
| Transaction Count             | 1                                       |
| Response Status (Header)      | A - Accepted                            |
| Service Provider ID Qualifier | 01 - National Provider Identifier (NPI) |
| Service Provider ID           | 111111111                               |
| Date Filled                   | 12/11/2012                              |

#### Figure 5.2.1-2: Reversal of Claim

#### 5.2.2 Reversing a Claim using the Reversal Template

- 1. On the Selection tab, select **WEB\_REVERSAL\_VD.0** from the Templates drop-down list.
- 2. Complete the required fields in the Request Header and Request Claim segments. See *Figures 5.2.2.1-1* and *5.2.2.2-1*.
- 3. After completing the required and pertinent fields, select the **Submit Claim(s)** button (at the top or bottom of the screen).

All claim fields and values selected or entered in the Reversal Template should pertain to the claim being reversed. New claim information should not be entered or selected.

#### **Request Header Segment (Reversal)**

The fields included in the Request Header Segment (Reversal) (see *Figure 5.2.2.1-1*) align with the NCPDP Designations.

| REQUEST_HEADER                     |                                         |
|------------------------------------|-----------------------------------------|
| EQUEST_HEADER_SEGMENT              |                                         |
| REQUEST_HEADER_SEGMENT             |                                         |
| Bin Number 🧕                       | 017606                                  |
| Transaction Code .                 | B2 - Billing Reversal 🗸                 |
| Processor Control Number .         | P027017606                              |
| Transaction Count .                | 1 ~                                     |
| Service Provider ID Qualifier .    | 01 - National Provider Identifier (NPI) |
| Service Provider ID .              |                                         |
| Date Filled 🧕                      | (format: mmddyyyy)                      |
| Software Vendor/Certification ID . |                                         |

Figure 5.2.2.1-1: Request Header Segment (Reversal)

The following table provides field names, descriptions, and completion instructions for the Request Header Segment (Reversal) of the WCS tool. Red asterisks (\*) denote this is a required field.

| Field                         | Description                                                                                                    | Completion Instructions                                                                                                    |
|-------------------------------|----------------------------------------------------------------------------------------------------|----------------------------------------------------------------------------------------------------|
| Rec                           | quest Header Segment (Rever                                                                                                    | sal)                                                                                                    |
| * BIN                         | <ul> <li>This is the card issuer or</li> <li>Bank ID used for network</li> <li>routing.</li> <li>Arkansas Medicaid Rx</li> <li>BIN: 017606</li> </ul> |                                                                                                    |
| * Transaction Code            | This field denotes the type of transaction being submitted (for example, B1 – Billing, B2 – Reversal).                                                | This field is pre-populated<br>based on the template<br>selected and cannot be<br>manually updated<br>(see <i>Figure 5.2.2-1</i> ). |
| * Processor Control<br>Number | The number assigned by the processor.                                                                                                    |                                                                                                    |

| Field                                  | Description                                                                                                    | Completion Instructions                                                                                                    |
|----------------------------------------|----------------------------------------------------------------------------------------------------|----------------------------------------------------------------------------------------------------|
| Red                                    | quest Header Segment (Rever                                                                                                    | sal)                                                                                                    |
|                                        | Arkansas Medicaid Rx     PCN: P027017606                                                                                                    |                                                                                                    |
| * Transaction Count                    | <ul> <li>The number of transactions<br/>in the transmission.</li> <li>Valid values are:</li> <li>One transaction for<br/>compound claim.</li> <li>Up to four transactions<br/>allowed for B1 or B2.</li> </ul> | Select the applicable<br>transaction count from the<br>drop-down list.                                                                                                    |
| * Service Provider ID<br>Qualifier     | This field is defaulted and<br>based upon the Service<br>Provider selected upon<br>secured log-in to Web Claim<br>Submission.                                                                                  | This field is pre-populated<br>and cannot be manually<br>updated.                                                                                                    |
| * Service Provider ID                  | This field is defaulted based<br>on the Service Provider<br>selected upon secured log-in<br>to WCS.                                                                                                    | This field is pre-populated<br>and cannot be manually<br>updated.                                                                                                    |
| * Date Filled                          | <ul><li>This field denotes the DOS/date filled for the claim being submitted/reversed.</li><li>Format: MMDDYYYY</li></ul>                                                                                      | Enter the date or use the Calendar button to select the applicable date.                                                                                                    |
| * Software Vendor/<br>Certification ID | The ID assigned by the<br>switch or processor to<br>identify the software source.                                                                                                    | Enter the applicable<br>Software Vendor/Certification<br>ID.<br><b>Note:</b> This field is required<br>when the vendor is certified<br>with the Arkansas Medicaid<br>Rx vendor; otherwise, enter<br>all zeroes. |

## Request Claim Segment (Reversal)

The fields included in the Request Claim Segment (Reversal) (see *Figure 5.2.2.2-1*) align with the NCPDP Designations.

| REQUEST_CLAIM_SEGMENT                     |                  |
|-------------------------------------------|------------------|
| REQUEST_CLAIM_SEGMENT                     |                  |
| Prescription Reference Number Qualifier . | 1 - RX Billing 🗸 |
| Prescription Reference Number             |                  |
| Product/Service ID Qualifier .            | select-one V     |
| Product/Service ID .                      |                  |
| New/Refill Code 。                         |                  |
| Other Coverage Code                       | select-one 🗸     |
|                                           |                  |

Figure 5.2.2.2-1: Request Claim Segment (Reversal)

Any time a "Repeating Segment Navigation" is mentioned in the template, there will be an arrow(s) present to move to the next or previous segment. For example, if more than one SCC is needed on a given claim, use the arrow icon(s) 🔄 🖻 to move to the next or previous SCC segment(s).

The following table provides field names, descriptions, and completion instructions for the Request Claim Segment (Reversal) of the WCS tool. Red asterisks (\*) denote this is a required field.

| Field                                        | Description                                                                                                    | Completion Instructions                                                           |
|----------------------------------------------|----------------------------------------------------------------------------------------------------|-----------------------------------------------------------------------------------|
| Re                                           | quest Claim Segment (Revers                                                                                                    | al)                                                                               |
| * Prescription Reference<br>Number Qualifier | The code qualifying the Product/Service ID.                                                                                                    | This field is pre-populated<br>and cannot be manually<br>updated.                 |
| * Prescription Reference<br>Number           | Prescription (Rx) Number<br>assigned by the Service<br>Provider.                                                                                                    | Enter the assigned prescription number.                                           |
| * Product/Service ID<br>Qualifier            | <ul> <li>The code qualifying the Product/Service ID.</li> <li>Accepted values are:</li> <li>00 – Not specified <ul> <li>Must select this value for compound claims.</li> </ul> </li> <li>03 – (NDC)</li> </ul> | Select the applicable<br>Product/Service ID Qualifier<br>from the drop-down list. |

7544-CD5 © 2024 Prime Therapeutics LLC

| Field                                                                                       | Description                                                                                                    | Completion Instructions                                                                                                    |
|---------------------------------------------------------------------------------------------|----------------------------------------------------------------------------------------------------|----------------------------------------------------------------------------------------------------|
| Re                                                                                          | quest Claim Segment (Revers                                                                                                    | al)                                                                                                    |
|                                                                                             | <ul> <li>This value is used for<br/>non-compound claims,<br/>medical supplies, and<br/>enteral nutrition<br/>products.</li> </ul>                                                                                                    |                                                                                                    |
| * Product/Service ID                                                                        | <ul> <li>ID of the product dispensed.</li> <li>Must be an NDC for non-compound claims.</li> <li>For compound claims, enter <b>0</b> in this field.</li> </ul>                                                                                                    | Enter the applicable NDC for the drug/product being dispensed.                                                                          |
| <b>Note:</b> If the NDC is unknown, a to the <b>Product/Service ID</b> field this function. | a search may be performed usir<br>d. A <b>Product/Service ID Qualif</b> i                                                                                                    | ng the <b>Search</b> button 🛄 next<br>i <b>er</b> is required before using                                                              |
| * New/Refill Code                                                                           | Code indicating whether the<br>prescription dispensed was a<br>new (original) prescription or<br>a refill.<br>Accepted values are:<br>• 0 – Original/New Fill<br>• 1-5 – Refill                                                                                                    | Enter the applicable fill number.                                                                                                    |
| Other Coverage Code                                                                         | <ul> <li>Code indicating whether the member has other insurance coverage.</li> <li>Accepted values are:</li> <li>0 – Not Specified</li> <li>1 – No Other Coverage Identified</li> <li>2 – Other Coverage, Payment Collected</li> <li>3 – Other Coverage, Claim Not Covered</li> <li>4 – Other Coverage, Payment Not Collected</li> </ul> | Select the applicable OCC<br>from the drop-down list.<br><b>Note:</b> Required for<br>Coordination of Benefits.<br>OCC-8 is not allowed |

#### **Request COB Segment (Reversal)**

The fields included in the Request COB Segment (Reversal) (see *Figure 5.2.2.3-1*) align with the NCPDP Designations.

The Request COB and Other Payer segments should only be populated if other coverage exists and is being billed for the member.

Any time a "Repeating Segment Navigation" is mentioned in the template, there will be an arrow(s) present to move to the next or previous segment.

For example, if more than one COB/Other Payments Count is

needed on a given claim, use the arrow icon(s) = to move to the next or previous COB/Other Payments Count segment(s).

| EQUEST_COB_SEGMEN | Т                         |                |   |                   |            |
|-------------------|---------------------------|----------------|---|-------------------|------------|
| REQUEST_COB       | SEGMENT                   |                |   |                   |            |
| COB_OTHER_F       | AYMENT_COUNT_SEC          | 3              |   |                   |            |
|                   |                           |                |   | REPEATING SEGMENT | NAVIGATION |
|                   | COB/Other Payments Coun   | t 1            |   |                   |            |
|                   | Other Payer Coverage Type | e 🧔 select-one | ~ |                   |            |
|                   |                           |                |   |                   |            |

Figure 5.2.2.3-1: Request COB Segment (Reversal)

The following table provides field names, descriptions, and completion instructions for the Request COB Segment (Reversal) of the WCS tool. Red asterisks (\*) denote this is a required field.

| Field                       | Description                                    | Completion Instructions                                                                                                    |
|-----------------------------|------------------------------------------------|----------------------------------------------------------------------------------------------------|
| Re                          | equest COB Segment (Revers                     | al)                                                                                                    |
| COB/Other Payments<br>Count | Number of third-party payers;<br>maximum of 9. | When submitting a claim via<br>WCS, this field is pre-<br>populated and cannot be<br>manually updated. If there is<br>more than one third-party<br>payer, use the arrow icon(s)<br>to move to the next/previous<br>segment(s).<br><b>Note:</b> Maximum COB<br>segments allowed is 9. |

| Field                          | Description                                                                            | Completion Instructions                                                                                                    |  |  |  |  |  |
|--------------------------------|----------------------------------------------------------------------------------------|----------------------------------------------------------------------------------------------------|--|--|--|--|--|
| R                              | Request COB Segment (Reversal)                                                         |                                                                                                    |  |  |  |  |  |
| * Other Payer Coverage<br>Type | Code identifying the type of<br>Other Payer ID.<br><b>Note:</b> Any value is accepted. | Select the applicable Other<br>Payer Coverage Type from<br>the drop-down list. If there is<br>more than one third-party<br>payer, use the arrow icon(s)<br>to move to the next/previous<br>segment(s).<br><b>Note:</b> This field is required if<br>COB was submitted on the<br>claim. |  |  |  |  |  |

#### 5.2.3 Reversing a Claim from the Search Results Selection Window

- 1. Using the Claim Search function, look for the claim to be reversed. Refer to <u>Section 5.1</u> for instructions on how to search for a particular claim.
- 2. After the claim has been found using the Claim Search function and the result window appears (see *Figure 5.2.3-1*).
- 3. Select the left-facing arrow in the Action(s) column.

| Claim             | Transaction | Status | Patient   | Product/Service              | Rx #   | Processed Timestamp   | Action(s) |
|-------------------|-------------|--------|-----------|------------------------------|--------|-----------------------|-----------|
| 10000011576712801 | Claim       | Paid   | Doe, John | DERMOTIC OIL 0.01% EAR DROPS | 115588 | 2012-12-11 10:35:40.0 | æ         |

#### Figure 5.2.3-1: Claim Search Result Window

4. The Reversal Template will appear with the required information pre-populated. See *Figure 5.2.3-2*. Select **Reverse Claim(s)** to complete the reversal.

| REQUEST_CLAIM_SEGMENT                     |                | Hide |
|-------------------------------------------|----------------|------|
| REQUEST_CLAIM_SEGMENT                     |                |      |
| Prescription Reference Number Qualifier . | 1 - RX Billing |      |
| Prescription Reference Number .           | 115588         |      |
| Product/Service ID Qualifier .            | 03 - NDC       |      |
| Product/Service ID 🔹                      | 28105016020    |      |
| New/Refill Code                           | 00             |      |
| Other Coverage Code                       | select-one     |      |
| Pharmacy Service Type                     | select-one     |      |
| REQUEST_COB_SEGMENT                       |                | Show |
| EQUEST_DUR_SEGMENT                        |                | Show |
| EQUEST_PRICING_SEGMENT                    |                | Show |
|                                           |                |      |

Figure 5.2.3-2: Claim Reversal Data Entry Window

## 5.3 Resubmitting a Claim from the Search Results Selection Window

1. Using the Claim Search function (see *Figure 5.3.1-1*), enter the required data and then select **Search**. The claim search result window will appear. See *Figure 5.3.1-2*.

| 📄 Selection 🛛 🥒 Clain    | m Data 📲 Claim Response                                              |
|--------------------------|----------------------------------------------------------------------|
| Claim Search Search f    | for adjudicated claims.                                              |
|                          | Cardholder ID:                                                       |
|                          | Date of Service: C (format: mmddyyyy)                                |
|                          | SEARCH   Clear                                                       |
| Naim Templates   Diaac   | a choose the appropriate template to create a new claim submission   |
| siann reinplates   Ficos | e choose the appropriate template to create a new claim adomisation. |
|                          |                                                                      |
|                          | <ul> <li>indicates required field(s)</li> </ul>                      |
|                          | indicates required field(s)  Templates:      SELECT TEMPLATE         |

Figure 5.3.1-1: Search Window

2. To resubmit a claim from the claim search results, select the **Resubmit** icon in the Action(s) column. See *Figure 5.3.1-2*. After the icon has been selected, all of the previously submitted fields and values from the initial claim submission will populate.

|                  | Date o      | holder ID:<br>If Service: | 1234568977<br>09/27/2012     | (format: mm/dd/yyyyy)         |          |                       |           |
|------------------|-------------|---------------------------|------------------------------|-------------------------------|----------|-----------------------|-----------|
|                  |             |                           | SEARCH                       | Cear                          |          |                       |           |
| Action(s)        | Transaction | Status                    | Patient                      | Product/Service               | Rx #     | Processed Timestamp   | Action(a) |
| 0000011576698201 | Claim       | Denied                    | Doe, John                    | BYDUREON 2 MG VIAL            | 11292012 | 2012-11-29 15:50:20.0 | 3         |
| 0000011576683501 | Claim       | Denied                    | Doe, John                    | PRILOSEC DR 2.5 MG SUSPENSION | 12345678 | 2012-11-27 14:39:11.0 | 3         |
| Claim            | Transaction | Status                    | Patient                      | Product/Service               | Rx #     | Processed Timestamp   | Action(s) |
| Claim            | Transaction | status                    | Patient<br>template to creat | Product/Service               | Rx #     | Processed Timestamp   | Action    |

Figure 5.3.1-2: Adjudicated Claims Search – Result Window

# 6.0 Acronyms

| Acronym | Definition                                      |
|---------|-------------------------------------------------|
| BIC     | Benefits Identification Card                    |
| BIN     | Bank Information Number                         |
| CIN     | Cardholder Identification Number                |
| СОВ     | Coordination of Benefits                        |
| DAW     | Dispense as Written                             |
| DOB     | Date of Birth                                   |
| DOS     | Date of Service                                 |
| DUR     | Drug Utilization Review                         |
| HAP     | Health Access Programs                          |
| HIN     | Health Industry Number                          |
| ICF     | Intermediate Care Facility                      |
| LTC     | Long Term Care                                  |
| NCPDP   | National Council for Prescription Drug Programs |
| NDC     | National Drug Code                              |
| NF      | Skilled Nursing Facility                        |
| NPI     | National Provider Identifier                    |
| OCC     | Other Coverage Code                             |
| PA      | Prior Authorization                             |
| PCN     | Processor Control Number                        |
| POS     | Point of Sale                                   |
| PPS     | Professional Pharmacy Service                   |
| SCC     | Submission Clarification Code                   |
| SNOMED  | Systematized Nomenclature of Medicine           |
| U&C     | Usual and Customary                             |
| WCS     | Web Claims Submission                           |
| UAC     | User Administration Console                     |